四、查詢

【功能】查詢功能可以選擇針對單一的 Meta 或對資料庫中所有的 Meta 進行查 詢,並且使用精確的查詢或者是模糊的查詢,亦或可配合同音的查詢功能來使用。

【說明】啟動查詢功能表後,如圖一。

| 201 查詢主畫面       |                    | _ 🗆 ×  |
|-----------------|--------------------|--------|
| 選擇Meta: 書畫      | … ○ 模糊查:<br>○ 精確查: | 洵<br>洵 |
| 諸輸入查詢字串:        | 檢索項目:              | Logic: |
| 末               | 題名 🔹               | And 🔹  |
|                 | 題名 👱               | And 🔹  |
|                 | 題名 🔹               | □ 啓動同音 |
| 題名=宋            |                    |        |
| 執行 查詢記錄(出) 標示資料 | 料 <u>M)</u> 説明     | 離開     |

圖一:查詢功能表

1. 選擇要查詢的 Meta (如圖二), 並設定要精確的查詢或者是模糊查詢。

| 🧧 查詢主畫             | 面                                    |                                    | _ 🗆 🗙                              |
|--------------------|--------------------------------------|------------------------------------|------------------------------------|
| 選擇Meta:            | 書 <u>書</u>                           |                                    | 旬<br>旬                             |
| <b>諸輸入查</b> 調<br>宋 | 書型<br>展覽.dtd<br>器物.dtd<br>參考書目<br>自訂 | 検索項目:<br>題名<br>型名<br>型名<br>型名<br>・ | Logic:<br>And ・<br>And ・<br>下 啓動同音 |
| 題名-宋               |                                      |                                    |                                    |
| 執行                 | 查詢記錄(出)標示資料                          | 料M) 説明                             | 離開                                 |

圖二:選擇 Meta 功能

 系統會依所選擇的項目自動帶出可查詢的檢索項目。輸入查詢詞,選擇所要 查詢的項目如圖三。可同時輸入多項,並使用布林運算。

| 201 查詢主畫面       |                                                          | _ 🗆 🗙  |
|-----------------|----------------------------------------------------------|--------|
| 選擇Meta: 書畫 _▼   | <ul> <li>&lt;</li> <li>● 模糊查:</li> <li>● 精確查:</li> </ul> | 旬<br>旬 |
| 諸輸入查詢字串:        | 檢索項目:                                                    | Logic: |
| 宋               | 題名 •                                                     | And 🔹  |
|                 | 題名                                                       | And 🔹  |
|                 | 題名 •                                                     | □ 啓動同音 |
| 題名-宋            |                                                          |        |
| 執行 查詢記錄(出) 標示資源 | 料M) 説明                                                   | 離開     |

圖三:選擇查詢項目

 按下執行,進行查詢,或按下查詢記錄來檢視已查詢過的資料,如圖四。按 下標示資料,可針對本筆資料標示,並做後續處理(例如:載出或另存新檔)。

| X        |
|----------|
|          |
|          |
|          |
|          |
| <u>•</u> |
| 検索 取消    |
|          |

圖四:查詢的歷史記錄

 若有查詢到資料,會出現如圖五的畫面,可在上面選擇觀看單筆記錄或做設 限檢索,或者進入編輯的畫面。

| 選擇Met    | a: 書畫                   | - | ] 6 棋 | 糊查詞<br>確查詢 |                                              |
|----------|-------------------------|---|-------|------------|----------------------------------------------|
| 請輸入到     | 查詢字串:                   |   | 檢索項目: | Logic      | z                                            |
| 宋        |                         |   | 題名    | And        |                                              |
|          |                         |   | 題名    | - And      | ×                                            |
|          |                         |   | 題名    |            | 御同音                                          |
| 题名=耔     | R                       |   |       |            |                                              |
| 查詢到的     | 的筆數:14                  |   |       | 資料頁數       | 1/2                                          |
| 編號 ×     |                         |   |       |            | 作者                                           |
| 1        | 宋緙絲崔白芝仙祝壽               | 軸 |       |            | 宋緙絲                                          |
| 2        | 宋禅絲崔白一鷺榮華               | 軸 |       |            | 宋緙絲                                          |
| 3        | <mark>宋</mark> 緙絲八仙祝壽 軸 |   |       |            | 宋緙絲                                          |
| 4        | <mark>宋</mark> 緙絲八仙拱壽 軸 |   |       |            | 宋緙絲                                          |
| 5        | <mark>宋</mark> 緙絲花鳥 軸   |   |       |            | 宋緙絲                                          |
| 6        | <mark>宋</mark> 緙絲崔白芝仙祝壽 | 軸 |       |            | 宋緙絲                                          |
| 7        | 宋禅絲崔白一鷺榮華               | 軸 |       |            | 宋緙絲                                          |
| в        | <mark>宋</mark> 緙絲八仙祝壽 軸 |   |       |            | 宋緙絲                                          |
| 9        | <mark>宋</mark> 緙絲八仙拱書 軸 |   |       |            | 宋緙絲                                          |
| 19       | ╤錯22元 户 善善              |   |       |            | <b>,</b> ,,,,,,,,,,,,,,,,,,,,,,,,,,,,,,,,,,, |
| <u>•</u> |                         |   |       |            | -                                            |

圖五:查詢結果畫面

 如圖六,為顯示資料畫面。可以選擇顯示格式為簡要或者是詳細,或標示該 筆資料,若該筆資料有多媒體檔案,則可以觀看其多媒體資料。亦或選擇修 改,進入編目畫面中進行修改。

| 🧧 查詢                |                          |      | _ 🗆 🗡      |
|---------------------|--------------------------|------|------------|
| DTD類型:<br>資料紀錄編號(MR | CGP<br>N): 2<br>思想 中     | 顯示格式 | BRIEF      |
|                     | 超伯韦本                     |      | 直科主致: 1/10 |
| 欄位說明                | 資料內容                     |      |            |
| 題名                  | 宋緙絲崔白芝仙祝壽 軸              |      |            |
| 入藏方式                | 原藏                       |      |            |
| •                   |                          |      | •          |
| 額示館藏狀態              | 標示(C) 多媒體(M) 修改(E) 上一筆 下 | 一筆   | 離開 首頁      |

圖六:顯示資料畫面